## Aleks Login Tutorial

To view your child's Aleks progress follow the directions below. If you have any further questions please contact Mr. J Combs at justin.combs@ct.gov for assistance.

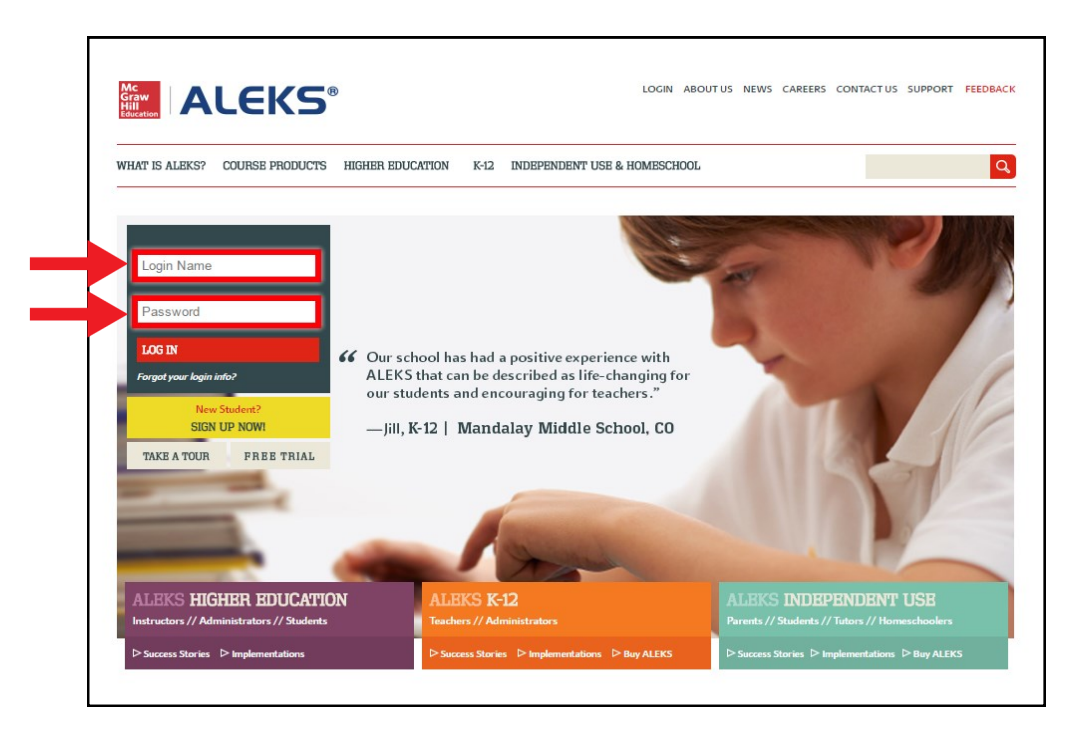

1.Go to www. aleks.com enter your student's Login Name and Password.

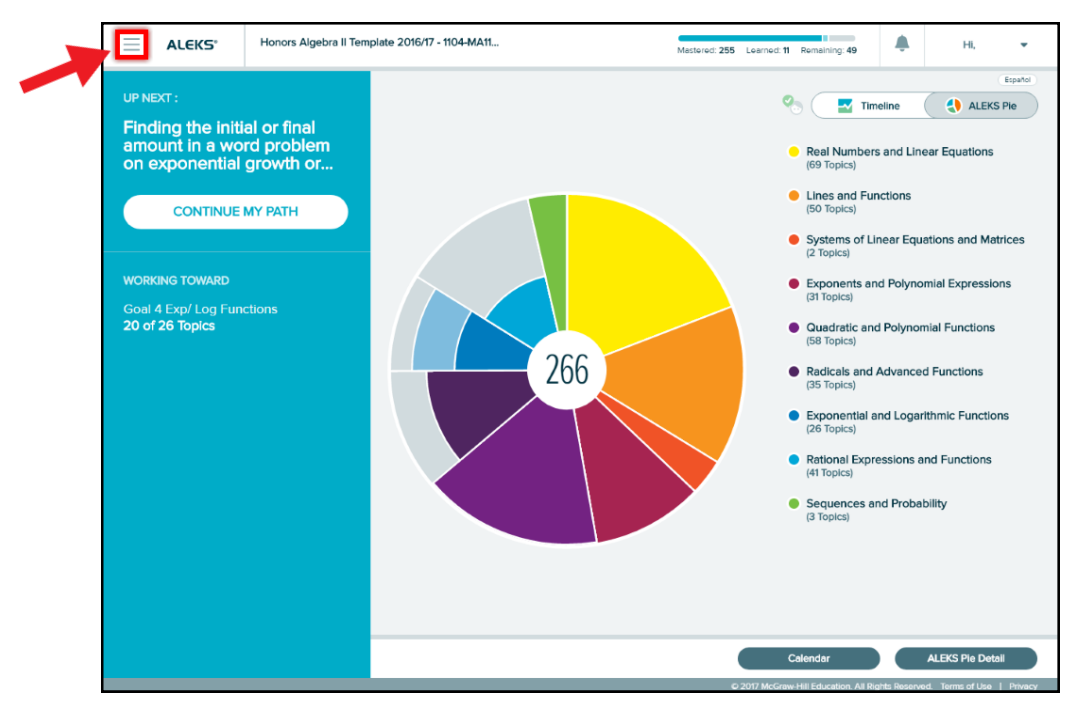

2. Click the menu button in the upper left corner.

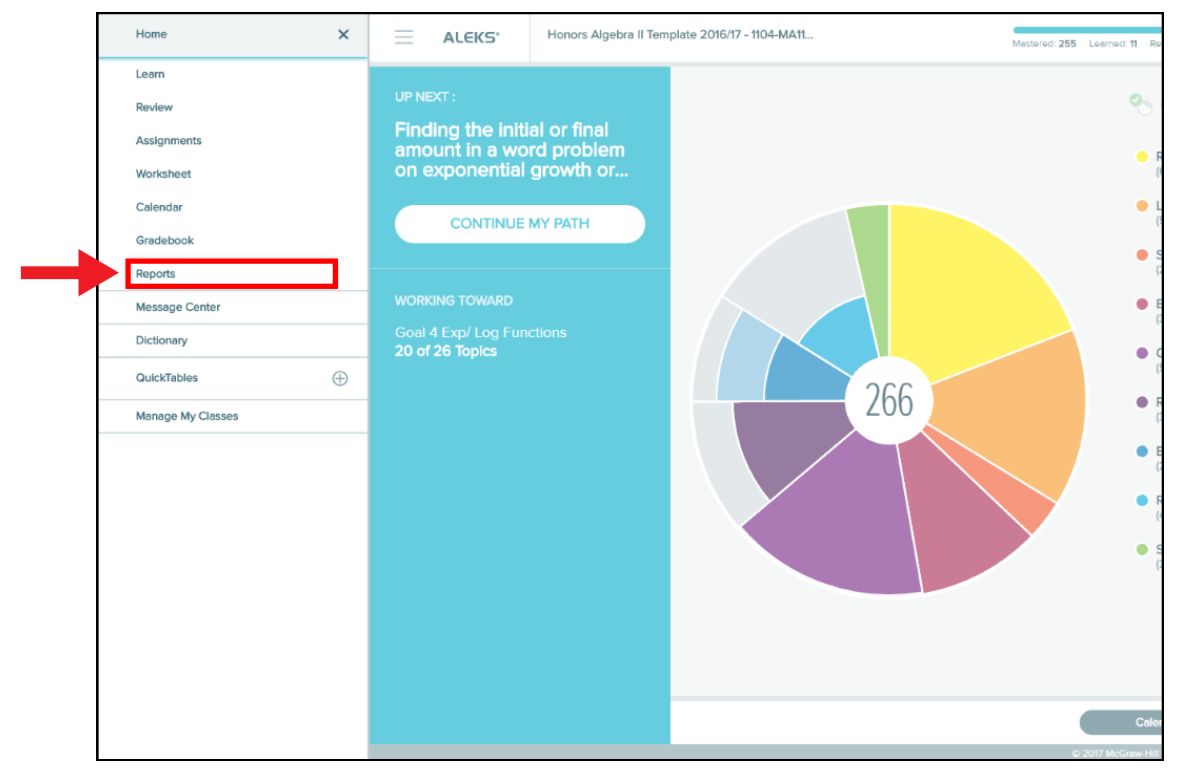

**3.** Click on **Reports** in the left menu bar to open the reports page.

|         | <ul> <li>Honors Algebra II Template 2016/17 - 110</li> </ul> | Honors Algebra II Template 2016/17 - 1104-MA11 |                                  |                      | aining: 49                       | HI, Jaden ! 💌 |
|---------|--------------------------------------------------------------|------------------------------------------------|----------------------------------|----------------------|----------------------------------|---------------|
| Reports |                                                              |                                                |                                  |                      |                                  | Español       |
|         | ALEKS Pie                                                    | Current Objective                              |                                  | Timeline             |                                  |               |
|         |                                                              | Goal 4 Exp/ Log Funct                          | lions                            |                      |                                  |               |
|         | 266                                                          | Goal: 100%                                     |                                  |                      |                                  |               |
|         |                                                              |                                                |                                  | MO TU WE             | TH FR SA SU                      |               |
|         | View Full Report >                                           |                                                | View Full Report >               |                      | View Timeline Detail >           |               |
|         | Gradebook                                                    | This Week's Activity                           |                                  | Most Recent Activity |                                  |               |
|         | Overall ALEKS grade:                                         | May 15 - May 21                                |                                  | May 15               |                                  |               |
|         | Select to see your grade                                     | Time Spent                                     |                                  | Time Spent           |                                  |               |
|         |                                                              | Topics<br>Learned                              | Topics Attempted,<br>Not Learned | Topics<br>Learned    | Topics Attempted,<br>Not Learned |               |
|         |                                                              | 0                                              | 0                                | 0                    | 0                                |               |
|         | View Grade Details >                                         |                                                | View Full Report >               |                      | View Full Report >               |               |
|         |                                                              |                                                |                                  |                      |                                  |               |
| • • >   |                                                              |                                                |                                  |                      |                                  |               |

**4.** From here you have access to your student's progress. Pick a window of choice to view the students progress in that category.